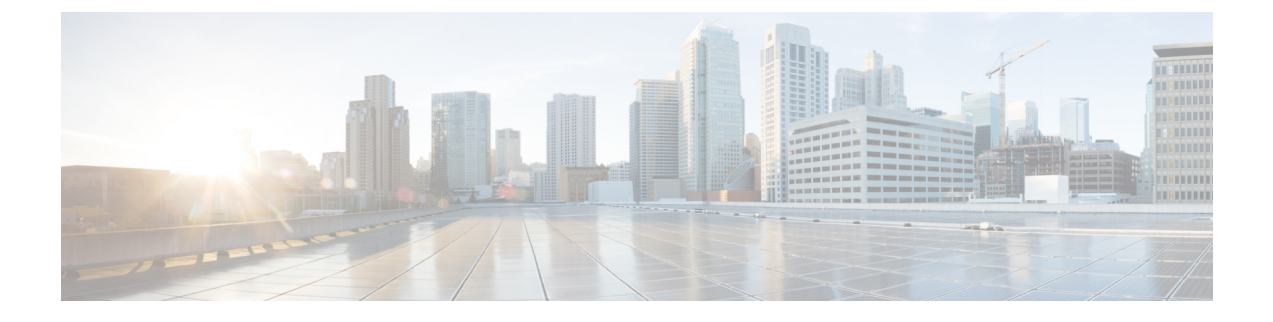

# Cisco ISE のインストール

- CIMC を使用した Cisco ISE のインストール (1ページ)
- Cisco ISE のセットアッププログラムの実行 (4ページ)
- Cisco ISE インストールプロセスの確認 (8ページ)

### CIMC を使用した Cisco ISE のインストール

このセクションでは、Cisco ISE を簡単にインストールするための基本的なインストール手順を提供します。

#### 始める前に

- •本書で指定されているとおりに「システム要件」を満たしていることを確認します。
- (オプション: Cisco ISE を仮想マシンにインストールする場合にのみ必要)仮想マシンを 正常に作成したことを確認します。
- (オプション: Cisco ISE を SNS ハードウェア アプライアンスにインストールするときにのみ必要) Cisco Integrated Management Interface (CIMC) 設定ユーティリティを設定して、アプライアンスを管理し、BIOS を設定していることを確認します。詳細については、次のマニュアルを参照してください。
  - SNS3500 シリーズ アプライアンスについては、『Cisco SNS-3500 Series Appliance Hardware Installation Guide』を参照してください。
  - SNS-3600 シリーズアプライアンスについては、『Cisco SNS-3600 Series Appliance Hardware Installation Guide』を参照してください。
  - SNS-3700 シリーズアプライアンスについては、『Cisco SNS-3700 Series Appliance Hardware Installation Guide』を参照してください。

ステップ1 Cisco ISE を次のものにインストールするには、

- Cisco SNS アプライアンス:ハードウェア アプライアンスをインストールします。サーバー管理用の CIMC に接続します。
- ・仮想マシン: VM が正しく設定されていることを確認します。
- ステップ2 Cisco ISE ISO イメージをダウンロードします。
  - a) http://www.cisco.com/go/ise にアクセスします。このリンクにアクセスするには、有効な Cisco.com ログ イン クレデンシャルが事前に必要です。
  - b) [ソフトウェアダウンロード (Download Software for this Product)]をクリックします。

Cisco ISE イメージには、90 日間の評価ライセンスがすでにインストールされた状態で付属しているため、インストールおよび初期設定が完了すると、すべての Cisco ISE サービスのテストを開始できます。

- ステップ3 アプライアンスまたは仮想マシンを起動します。
  - Cisco SNS アプライアンス。
    - 1. CIMC に接続し、CIMC クレデンシャルを使用してログインします。
    - 2. KVM コンソールを起動します。
    - **3.** [仮想メディア(Virtual Media)]>[仮想デバイスのアクティブ化(Activate Virtual Devices)]の順 に選択します。
    - **4.** [仮想メディア(Virtual Media)]>[CD/DVDのマッピング(Map CD/DVD)]の順に選択し、ISE ISO イメージを選択して [デバイスのマッピング(Map Device)] をクリックします。
    - 5. [マクロ(Macros)]>[静的マクロ(Static Macros)]>[Ctrl-Alt-Del]の順に選択して、ISE ISO image でアプライアンスを起動します。
    - 6. F6を押して、ブートメニューを起動します。次のような画面が表示されます。

```
図1:ブートデバイスの選択
```

Please select boot device: Cisco Identity Service Engine UEFI: Built-in EFI Shell UEFI: IP4 0100 Intel(R) I350 Gigabit Network Connection UEFI: IP4 0101 Intel(R) I350 Gigabit Network Connection UEFI: IP4 0400 Intel(R) I350 Gigabit Network Connection UEFI: IP4 0401 Intel(R) I350 Gigabit Network Connection UEFI: IP4 0402 Intel(R) I350 Gigabit Network Connection UEFI: IP4 0403 Intel(R) I350 Gigabit Network Connection UEFI: IP4 0403 Intel(R) I350 Gigabit Network Connection UEFI: IP4 0403 Intel(R) I350 Gigabit Network Connection UEFI: IP4 0403 Intel(R) I350 Gigabit Network Connection UEFI: Cisco vKVM-Mapped vDVD1.22 Enter Setup

> ↑ and ↓ to move selection ENTER to select boot device ESC to boot using defaults

- (注) ・SNSアプライアンスがリモートロケーション(データセンターなど)に配置されている場合で、その場所に対する物理的なアクセス権がなく、リモートサーバーから CIMC インストールを実行する必要がある場合、インストールに時間がかかることがあります。インストールプロセスを高速化するために、USB ドライブにISO ファイルをコピーし、そのリモートの場所で使用することをお勧めします。
  - CIMC を使用した Cisco ISE のインストールは、ネットワーク速度、ネットワークの安定性、TCP セグメンテーション、またはオペレーティングシステムのその他の要因の影響を受ける可能性があります。これは、Cisco ISE のインストールの速度や所要時間(約30分)に影響を与える可能性があります。
- ・仮想マシン。
- 1. CD/DVD を ISO イメージにマッピングします。次のような画面が表示されます。次のメッセージ とインストール メニューが表示されます。

Welcome to the Cisco Identity Services Engine Installer Cisco ISE Version: 3.2.0.xxx

Available boot options:

Cisco ISE Installation (Serial Console) Cisco ISE Installation (Keyboard/Monitor) System Utilities (Serial Console) System Utilities (Keyboard/Monitor) ステップ4 シリアル コンソールを使用して Cisco ISE をインストールするには、ブート プロンプトで1 および Enter キーを押します。

キーボードとモニターを使用する場合は、矢印キーを使用して、[Cisco ISE のインストール(シリアル コンソール) (Cisco ISE Installation (Serial Console))] オプションを選択します。次のメッセージが表示されます。

- ステップ5 プロンプトで、setup と入力し、セットアップ プログラムを起動します。セットアップ プログラム パラ メータの詳細については、「Cisco ISE のセットアッププログラムの実行 (4 ページ)」を参照してくだ さい。
- **ステップ6** セットアップモードでネットワーク設定パラメータを入力すると、アプライアンスが自動的に再起動し、 シェル プロンプト モードに戻ります。
- ステップ1 シェル プロンプト モードを終了します。アプライアンスが起動します。
- ステップ8 「Cisco ISE インストールプロセスの確認 (8ページ)」に進みます。

### Cisco ISE のインストールメトリック

表 1: Cisco ISE のインストールメトリック

| マウントタイプ               | インストールにかかる時<br>間 | おおよその遅延                  |
|-----------------------|------------------|--------------------------|
| NFS-CIMC マウント         | 7 時間             | 平均ラウンドトリップ時間 < 1 ミリ<br>秒 |
| CD/DVD - KVM マウン<br>ト | 4 時間             | -                        |
| USB                   | 1時間              | -                        |

## Cisco ISE のセットアッププログラムの実行

ここでは、ISE サーバーを設定するためのセットアップ プロセスについて説明します。

セットアッププログラムでは、必要なパラメータの入力を求める、対話型のコマンドライン インターフェイス(CLI)が起動されます。管理者は、コンソールまたはダム端末とセットアッ プログラムを使用して、ISEサーバーの初期ネットワークを設定し、初期管理者資格情報を 設定します。このセットアッププロセスは一度だけ実行する設定作業です。

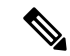

(注) Active Directory(AD)と統合する場合は、ISE 専用に作成された専用サイトから IP アドレス とサブネットアドレスを使用することをお勧めします。インストールと設定を行う前に、AD を担当する組織のスタッフに相談し、ISE ノードの関連する IP アドレスとサブネットアドレ スを取得します。

 (注) システムが不安定になる可能性があるため、Cisco ISE のオフラインインストールの試行は推 奨しません。Cisco ISE のインストールスクリプトをオフラインで実行すると、次のエラーが 表示されます。

NTPサーバーとの同期に失敗しました。時刻が正しくないと、再インストールされるまで、シ ステムは使用できなくなる可能性があります。(Sync with NTP server failed' Incorrect time could render the system unusable until it is re-installed.) 再試行? はい/いいえ [はい] (Y/N [Y]:)

[はい(Yes)]を選択してインストールを続けます。NTPサーバーとの同期を再試行するには、 [いいえ(No)]を選択します。

インストールスクリプトの実行中に、NTP サーバーと DNS サーバーの両方とのネットワーク 接続を確立することを推奨します。

セットアッププログラムを実行するには、次の手順を実行します。

**ステップ1** インストール用に指定されているアプライアンスをオンにします。

次のセットアッププロンプトが表示されます。

Please type 'setup' to configure the appliance localhost login:

ステップ2 ログイン プロンプトで setup と入力し、Enter を押します。

コンソールにパラメータのセットが表示されます。次の表の説明に従って、パラメータ値を入力する必要 があります。

(注) IPv6 アドレスをもつドメイン ネーム サーバーまたは NTP サーバーを追加する場合は、ISE の eth0 インターフェイスを IPv6 アドレスで静的に設定する必要があります。

I

表 2: Cisco ISE セットアップ プログラム パラメータ

| プロンプト                                | 説明                                                                                                    | 例                                                               |
|--------------------------------------|----------------------------------------------------------------------------------------------------|-----------------------------------------------------------------|
| Hostname                             | <ul> <li>19文字以下にする必要があります。有効な文字には、</li> <li>英数字(A-Z、a-z、0-9)、およびハイフン(-)などがあります。最初の文字は文字である必要があります。</li> <li>(注) Cisco ISE の証明書認証が、証明書による検証のわずかな違いの影響を受けないようにするために小文字を使用することをお勧めします。ノードのホスト名として「localhost」を使用することはできません。</li> </ul> | isebeta l                                                       |
| (eth0) Ethernet<br>interface address | ギガビットイーサネット0(eth0)インターフェイス<br>の有効な IPv4 アドレス またはグローバル IPv6 アドレ<br>スでなければなりません。                                                                                                    | 10.12.13.14/2001: 420: 54ff: 4:: 458: 121:<br>119               |
| Netmask                              | 有効な IPv4 または IPv6 のネットマスクでなければな<br>りません。                                                                                                    | 255.255.255.0/2001: 420: 54ff: 4:: 458:<br>121: 119/122         |
| Default gateway                      | デフォルト ゲートウェイの有効な IPv4 アドレスまた<br>はグローバル IPv6 アドレスでなければなりません。                                                                                                    | 10.12.13.1/2001: 420: 54ff: 4:: 458: 1                          |
| DNS domain<br>name                   | <ul> <li>IPアドレスは入力できません。有効な文字には、ASCII<br/>文字、任意の数字、ハイフン(-)、およびピリオド</li> <li>(.)が含まれます。</li> </ul>                                                                                                    | example.com                                                     |
| Primary name<br>server               | プライマリ ネーム サーバーの有効な IPv4 アドレスま<br>たはグローバル IPv6 アドレスでなければなりません。                                                                                                    | 10.15.20.25 /2001: 420: 54ff: 4:: 458: 118                      |
| Add/Edit another<br>name server      | プライマリ ネーム サーバーの有効な IPv4 アドレスま<br>たはグローバル IPv6 アドレスでなければなりません。                                                                                                    | (オプション)複数のネームサーバー<br>を設定できます。これを行うには、 <b>y</b><br>を入力して続行します。   |
| Primary NTP<br>server                | 有効なネットワーク タイム プロトコル (NTP) サー<br>バーの IPv4 アドレスまたはグローバル IPv6 アドレス<br>またはホスト名でなければなりません。<br>(注) プライマリ NTP サーバーがアクセス可能<br>であることを確認してください。                                                                                              | <b>clock.nist.gov</b> / 10.15.20.25 / 2001:420:54ff:4::458:117  |
| Add/Edit another<br>NTP server       | 有効な NTP ドメインでなければなりません。                                                                                                    | (オプション)複数の NTP サーバを<br>設定できます。これを行うには、 <b>y</b> を<br>入力して続行します。 |

| プロンプト            | 説明                                                                                                    | 例             |
|------------------|----------------------------------------------------------------------------------------------------|---------------|
| System Time Zone | <ul> <li>有効な時間帯でなければなりません。たとえば、太平</li> <li>洋標準時(PST)では、システム時間帯はPST8PDTで</li> <li>す(つまり、協定世界時(UTC)から8時間を差し引いた時間)。</li> <li>(注)システム時刻とタイムゾーンが CIMC またはハイパーバイザホストのOS時刻およびタイムゾーンと一致していることを確認します。タイムゾーン間に不一致がある場合、システムパフォーマンスが影響を受ける可能性があります。</li> </ul> | UTC(デフォルト)    |
|                  | <ul> <li>(注) すべての Cisco ISE ノードを UTC タイム<br/>ゾーンに設定することをお勧めします。こ<br/>のタイム ゾーンの設定により、デプロイ<br/>メント環境におけるさまざまなノードから<br/>のレポート、ログ、およびポスチャエー<br/>ジェントのログ ファイルが、タイムスタ<br/>ンプで常に同期されるようになります。</li> </ul>                                                   |               |
| Username         | Cisco ISE システムへの CLI アクセスに使用される管理<br>者ユーザー名を特定します。デフォルト (admin)を使<br>用しない場合は、新しいユーザー名を作成する必要が<br>あります。ユーザー名は、 $3 \sim 8$ 文字の長さで、有効<br>な英数字 (A $\sim Z$ 、 $a \sim z$ 、または $0 \sim 9$ )で構成され<br>る必要があります。                                             | admin (デフォルト) |
| Password         | Cisco ISE システムへの CLI アクセスに使用される管理<br>者パスワードを特定します。デフォルトパスワードは<br>存在しないため、続行するにはパスワードを作成する<br>必要があります。パスワードの長さは 6 文字以上で、<br>少なくとも 1 つの小文字 (a-z) 、1 つの大文字<br>(A-Z) 、および1 つの数字 (0-9) を含める必要があ<br>ります。                                                  | MyIseYPass2   |

(注) CLI でインストール中またはインストール後に管理者のパスワードを作成する際に、パスワードの最後の文字の場合を除いて文字「\$」を使わないでください。この文字が最初または後続の文字にあると、パスワードは受け入れられますが、CLI へのログインには使用できません。

誤ってこのようなパスワードを作成した場合は、コンソールにログインし、CLI コマンドを使用するか、ISE CD または ISO ファイルを取得して、パスワードをリセットします。ISO ファイルを使用してパスワードをリセットする手順は、次のドキュメントで説明されています。 https://www.cisco.com/c/en/us/support/docs/security/identity-services-engine/ 200568-ISE-Password-Recovery-Mechanisms.html セットアップ プログラムを実行すると、システムが自動的に再起動します。

これで、セットアッププロセスで設定したユーザー名とパスワードを使用して Cisco ISE にログインできるようになります。

### Cisco ISE インストールプロセスの確認

インストールプロセスが正しく完了したことを確認するには、次の手順を実行します。

- ステップ1 システムが再起動したら、ログインプロンプトでセットアップ時に設定したユーザー名を入力し、Enter を押します。
- ステップ2 新しいパスワードを入力します。
- **ステップ3** アプリケーションが適切にインストールされていることを確認するために、show application コマンドを入力し、Enter を押します。

コンソールに次のメッセージが表示されます。

ise/admin# show application
<name> <Description>
ise Cisco Identity Services Engine

- (注) このリリースの別のバージョンでは、バージョンと日付が変更されている場合があります。
- **ステップ4** show application status ise コマンドを入力して ISE プロセスの状態を確認し、Enter を押します。 コンソールに次のメッセージが表示されます。

ise/admin# show application status ise

| ISE PROCESS NAME                    | STATE       | PROCESS ID   |
|-------------------------------------|-------------|--------------|
| Database Listener                   | <br>runnina | 14890        |
| Database Server                     | running     | 70 PROCESSES |
| Application Server                  | running     | 19158        |
| Profiler Database                   | running     | 16293        |
| ISE Indexing Engine                 | running     | 20773        |
| AD Connector                        | running     | 22466        |
| M&T Session Database                | running     | 16195        |
| M&T Log Collector                   | running     | 19294        |
| M&T Log Processor                   | running     | 19207        |
| Certificate Authority Service       | running     | 22237        |
| EST Service                         | running     | 29847        |
| SXP Engine Service                  | disabled    |              |
| Docker Daemon                       | running     | 21197        |
| TC-NAC Service                      | disabled    |              |
| Wifi Setup Helper Container         | not running |              |
| pxGrid Infrastructure Service       | disabled    |              |
| pxGrid Publisher Subscriber Service | disabled    |              |
| pxGrid Connection Manager           | disabled    |              |
| pxGrid Controller                   | disabled    |              |
| PassiveID WMI Service               | disabled    |              |
| PassiveID Syslog Service            | disabled    |              |
| PassiveID API Service               | disabled    |              |
| PassiveID Agent Service             | disabled    |              |

I

| PassiveID Endpoint Service | disabled |
|----------------------------|----------|
| PassiveID SPAN Service     | disabled |
| DHCP Server (dhcpd)        | disabled |
| DNS Server (named)         | disabled |
|                            |          |

ise/admin#

I

翻訳について

このドキュメントは、米国シスコ発行ドキュメントの参考和訳です。リンク情報につきましては 、日本語版掲載時点で、英語版にアップデートがあり、リンク先のページが移動/変更されている 場合がありますことをご了承ください。あくまでも参考和訳となりますので、正式な内容につい ては米国サイトのドキュメントを参照ください。